## 雲林縣私立正心高級中學註冊繳費操作步驟如下:

1. 登入元大銀行校務網(網址: https://school.yuantabank.com.tw/school/) Ps. 如果使用手機查詢時,請點選

(1)手機右上角三點處如下方圖示

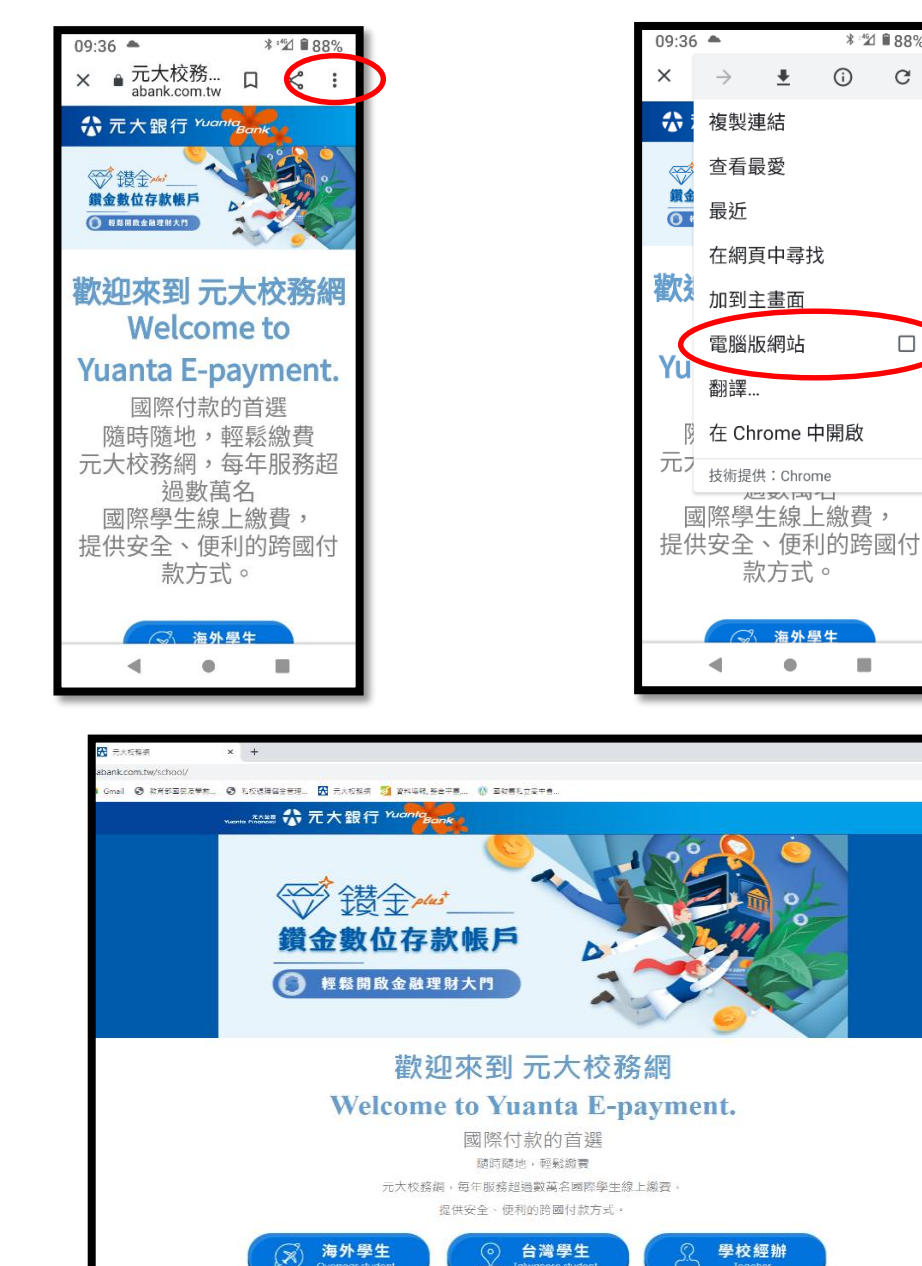

(2)再點選"電腦版網站"如下方圖示

(j)

∦ ≝⊿ 🕯 88%

С

或者 掃描下方 QR code 進入元大銀行校務網

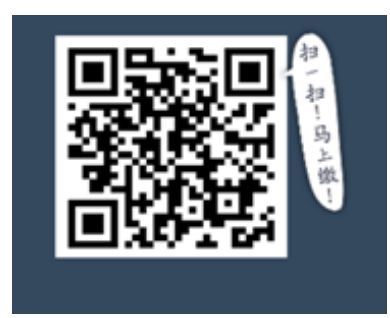

\$2.浓度化使用含糊粉。若须通道测量本表站,即表示仍有应该得使用

2. 選擇 台灣學生

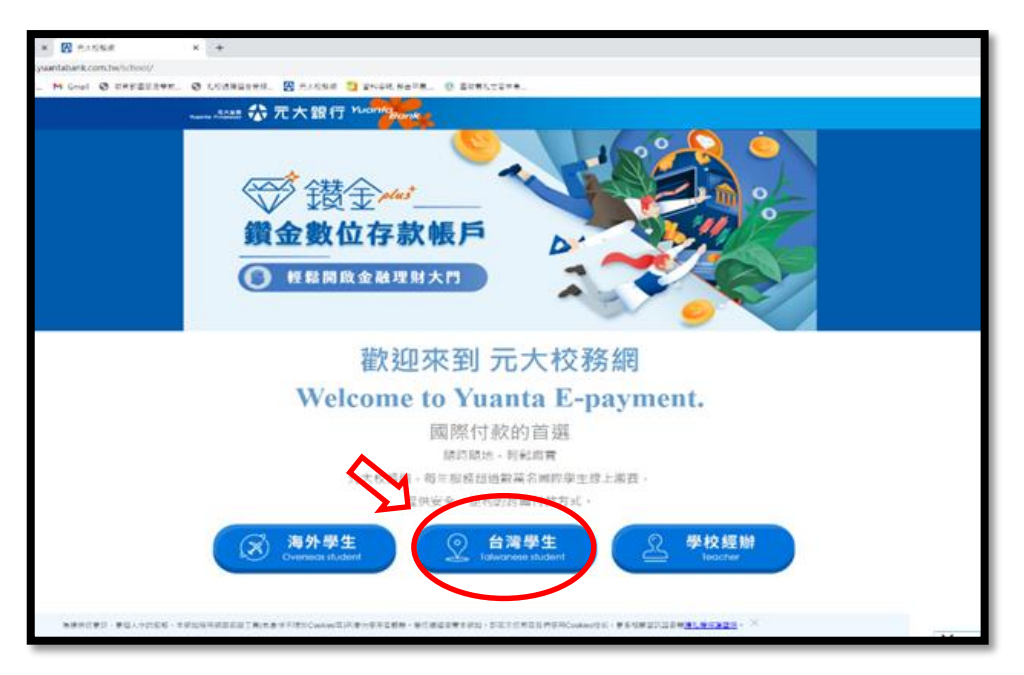

3. 選擇 繳費單列印

|         |           | 📃 網路銀行        | SuperATM |
|---------|-----------|---------------|----------|
| ◎ 遊費單列印 |           | 10.           | 111 -    |
| 0 列田收請  |           |               |          |
|         | *所屬學校[建生世 | ~             | TT.      |
| 3343    | *學生學號     | -             |          |
|         | *驗證碼 353  | 807 (0101000) |          |

4. 選擇 所屬學校:私立正心高級中學

| 192式 🛥 三心素紙中単 三 🍽 Gmail 🕝 数式部 | анлин. 🔿 блайнааны. 🕅 Алари 🔁 жинд мата. () акабылаге.                                                                                                    | 8        |
|-------------------------------|----------------------------------------------------------------------------------------------------|----------|
| 元大皇陰<br>Yuanta Financial      | 元大銀行 <sup>Yuanta</sup> Banky                                                                                                    |          |
|                               | (三) 網路銀行 ( ) 🕅                                                                                                    | SuperATM |
| ◎ 繳費單列印                       | 11177                                                                                                    |          |
| ◎ 列 印 收 據                     |                                                                                                    | 35       |
|                               | * 所 靨 學 校<br><u>私立正心高級中學</u><br>* 學 生 學 號<br>私先相後大學 Hungkuang University<br>電響相技大學 Lunghwa University of Science and Technology<br>台灣首府大學 Taiwan Shoufu University<br>大同大學 Tatung University<br>安約翰相技大學 51. John's University<br>弊直式學 Providence University<br>正修學校財憲法人正條科技大學<br>私立義倫部級中學 |          |
|                               | 1000-又中<br>数定世俗感染中華<br>量中市立立人國民中華<br>量中市立立人國民中華<br>量中市北區中華國小<br>量中市北區特普國小<br>量中市北區等都中                                                                                                    |          |

## 5. 輸入學生學號

(1)高二、高三、國二、國三學生請輸入自己個人的學號

(2)高一及國一新生因為尚未有學號,請以代號輸入

高一學生:大寫 S+班級代號(2碼)+座號(2碼),例如:高一正班1號 則代號為 S0101 國一學生:大寫 J+班級代號(2碼)+座號(2碼),例如:國一美乙班8號 則代號為 J1108

班級代號表

| 正  | ą  | 誠  | 意  | 修  | 身  | 齊  | 音甲 | 音乙 | 美甲 | 美乙 |
|----|----|----|----|----|----|----|----|----|----|----|
| 01 | 02 | 03 | 04 | 05 | 06 | 07 | 08 | 09 | 10 | 11 |

- 6. 輸入驗證碼:依螢幕畫面顯示之提示操做
- 7. 學生登入成功、未繳費,可產生繳費單(列印或轉存 PDF 檔)

(1)點選繳費單列印

接著將進入以下的畫面,列印注意事項看過後請關掉

| 列印注意事項<br>(1)若繳費單條                                                   | ·<br>碼無法順利顯示,請 <u>下載字型(8</u>                                                             | <u>e(9)</u> 並安裝於                | . 🖸 元 | <sup>波接網</sup> ◙ ≌ <sup>田明親</sup> №<br>E大銀行 <sup>YU</sup> | ≜∓≣ () Ekter<br>anta<br>Bank | ·立哥中會      |             |          |  |
|----------------------------------------------------------------------|------------------------------------------------------------------------------------------|---------------------------------|-------|-----------------------------------------------------------|------------------------------|------------|-------------|----------|--|
| 《控制台》<br>(2)如頁面超出<br>1.進入【預]<br>2.將【頁首<br>2.於【達用                     | 的[字型],即可顯示。<br>範屬或不如預期,請依下列方式<br>範列印】 點選【設定列印格式】<br>】及【頁尾】留白(删除)。<br>】 機調"上下左右"等約定為0.10。 | WE.                             | 3     |                                                           |                              |            | 💆 網路銀行      | SuperATM |  |
| 4.按下【確                                                               | 8】即可。                                                                                    |                                 |       |                                                           |                              | 學生資料       |             | 100      |  |
|                                                                      |                                                                                          | 2                               | -     | <b>账(所)</b>                                               | 斑級                           | 座號         | 學號          | 姓名       |  |
|                                                                      |                                                                                          |                                 |       | 國中部                                                       | 國三滅                          | 01         | 105104      | 王統       |  |
| 紙葉                                                                   |                                                                                          | 1012                            |       | 皇校 皇生度                                                    | 星期                           | 総要單<br>繳費單 | 金額 財        | 麻牛 羽(白)  |  |
| 末調(2): 自日                                                            |                                                                                          | Participation of the local data |       |                                                           |                              | 前無可謝較運用    |             |          |  |
| PJ印万枚     ③直印(2)     ○道印(2)     ○横印(3)     頁首(2)     頁首(2)     頁面(2) | 通行(am)<br>左(a): 0.19 右(b): 0.19<br>上(b): 0.19 下(b): 0.19                                 |                                 |       | ◎ 搬費 <sup>算</sup> 狀態非問                                    | 叩時更新,如已繳                     | 費請至收據功能列印  | )線賽證明,請勿重覆錄 | 款要。      |  |
| $\overline{}$                                                        | 種志                                                                                       |                                 |       |                                                           |                              |            |             |          |  |
|                                                                      |                                                                                          |                                 | J     |                                                           |                              |            |             |          |  |

繳費單查詢/列印

各通路繳費説明

- 收據查詢/列日

1.2.繳費單列印>學生登入成功>未繳費:列印[繳費單]

| 1.點選[繳費單列                  | JEP)                          |            |                | 1        | 📃 網路銀行 🗍   | SuperATM        |     |  |
|----------------------------|-------------------------------|------------|----------------|----------|------------|-----------------|-----|--|
| ○ 厳貴筆列印                    |                               |            |                |          |            |                 | ^   |  |
| ○ 列田は誰<br>■ <b>23</b> 23 ■ | 家研わ                           | 斑猴         | <b>學生</b><br>座 | 資料<br>統  | Witt       | 処名              |     |  |
| <b>1</b>                   | 資料給理                          | 关系—由       | 1              | Yao      | 8994201    | <b>7.19</b>     |     |  |
| 100 H C                    | 創造単                           |            |                |          |            |                 |     |  |
| E16/16/17                  | 學校                            | 學年!        | と 早期           | 繳費加別-名稱  | ● 金額 秋極    | 39(137          |     |  |
|                            | 元大校務第 Yuanta E-p              | ajment 109 | 1              | 1091參雜費  | 33,700 未層費 | 出版单             |     |  |
|                            |                               |            |                | 1.1      |            | A. 191-201-2014 |     |  |
|                            | <ul> <li>         ·</li></ul> | 伸即時更新・如已   | 教費調至於          | 排功能列印撒費證 | 明·請勿重補助    | 2.粘選[歌          | 費單] |  |

(2) 點選繳費單

每位學生有2筆繳費資料:註冊費、代收費各1張, 請分別點選,2張都要列印並分別繳費

## 8. 繳費單樣式

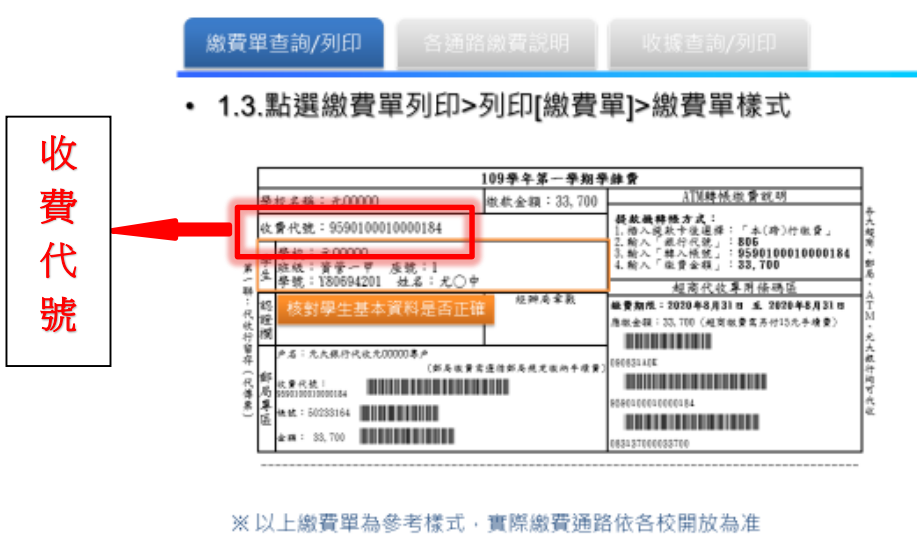

www.com chanker C大銀行 Yuon Igenere

- 9. 本校學校代碼:8814602226 雲林縣私立正心高級中學
- 10. 學校提供多種繳費管道供家長選擇使用,繳費期限:自110年8月17日至8月31日止
  - A. 信用卡繳款:進入專屬網頁 www.27608818.com,再輸入學校代碼、學生繳款帳號 【請依收費代號(如上圖標示處,共16碼)輸入】,再依序輸入相關信用卡資料等,即 可完成繳費。
  - B. ATM 繳款(功能選項=>請選按"繳費",請勿選按"轉帳")
  - C. 元大銀行臨櫃 【請持列印之繳費單前往辦理】
  - D. 各大超商(需另付6元手續費) 【請持列印之繳費單前往辦理】
  - E. 郵局(須遵循郵局規定繳納手續費約 6~15 元) 【請持列印之繳費單前往辦理】
- 13. 需要申請公教人員教育補助者,繳費後,持第三聯到總務處出納組補章。

## 另存 PDF 檔,步驟如下:

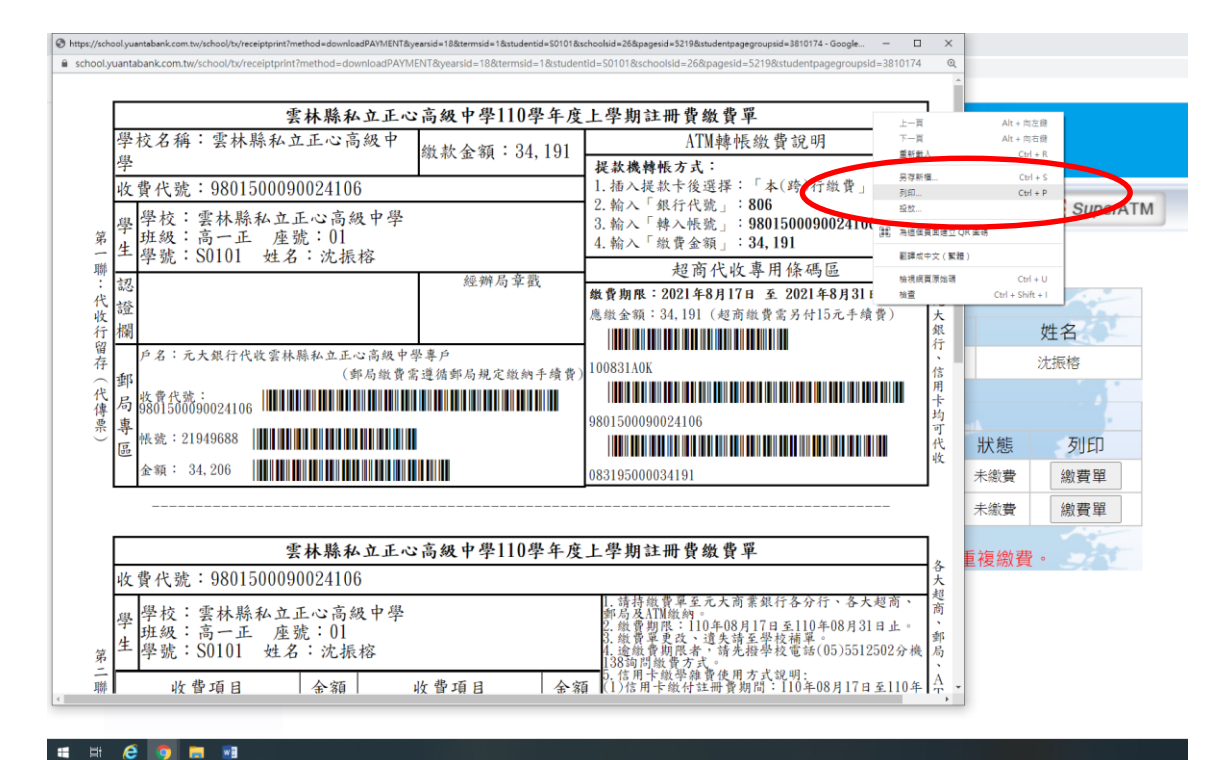

滑鼠停在繳費單範圍內,按下滑鼠右鍵,選擇 "列印"

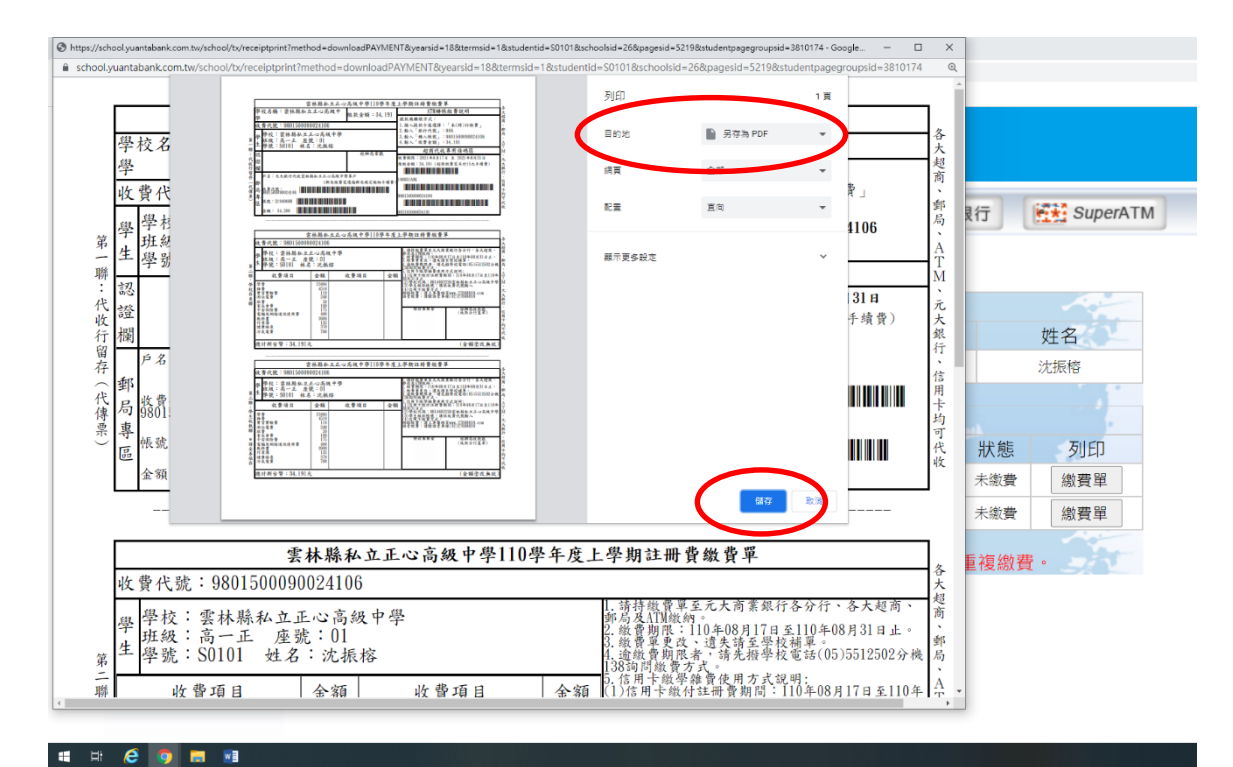

列印目的地:另存為 PDF , 按 "儲存"

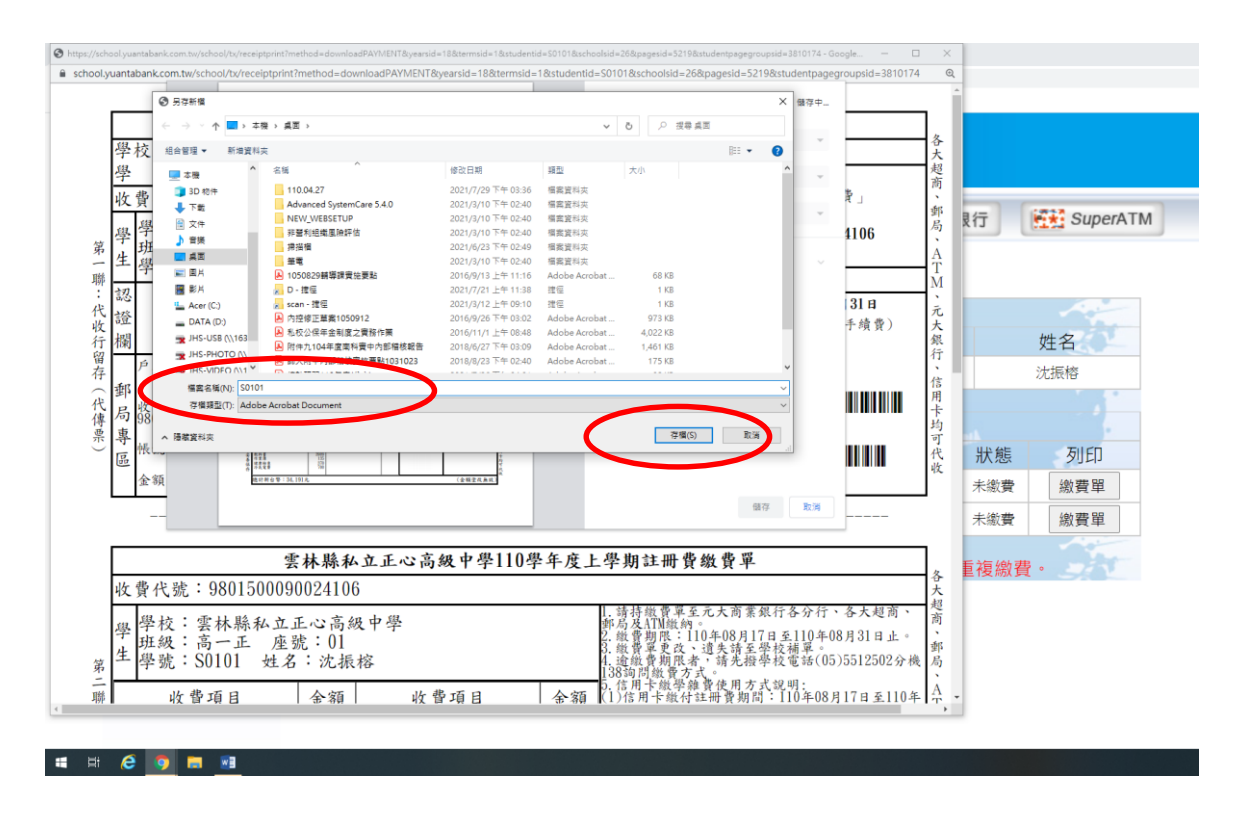

改寫檔名,建議可以用學號,再按"存檔",即可在指定位置 找到 PDF 檔